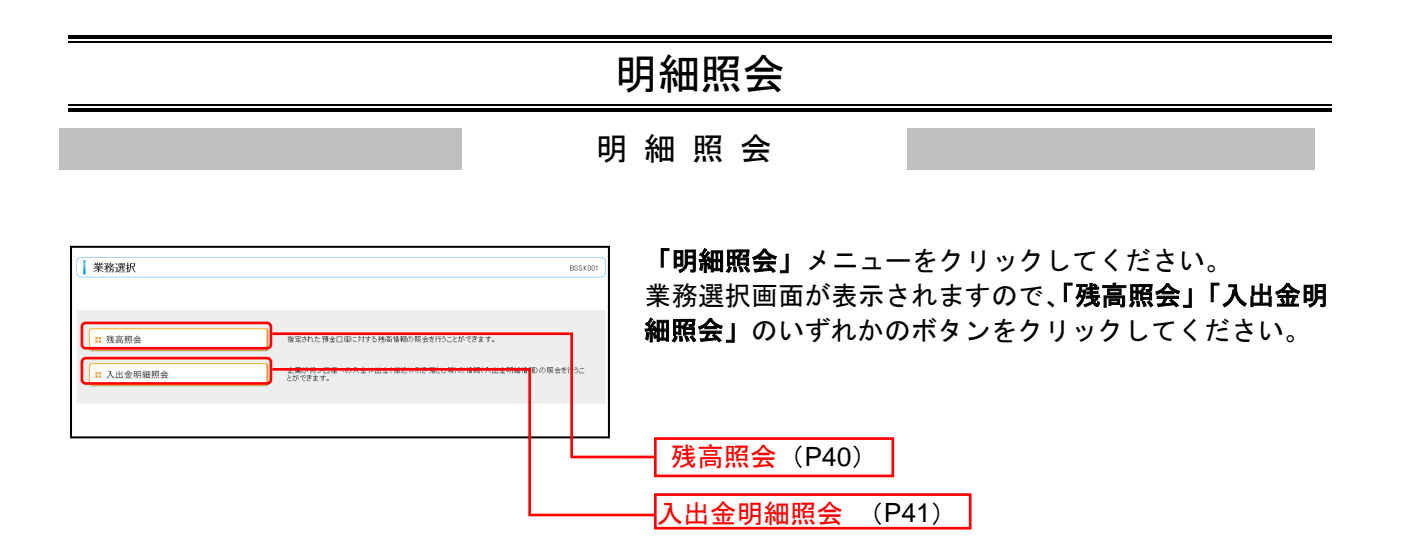

### 残高照会

指定された預金口座に対する残高情報の照会を行うことができます。

※本手順はP39の続きです。

## 手順1 口座を選択

|                  | (81.)+        |         |           | ロ座選択画面が表示されます。対象口座から照会する口座<br>をチェックし、「照会用暗証番号」を入力後、「 <b>照会」</b> ボタ<br>ンをクリックしてください。 |
|------------------|---------------|---------|-----------|-------------------------------------------------------------------------------------|
| 選択 支店名           | 料日            | 口度番号    | 口度メモ      |                                                                                     |
| 查山支运(100)        | 普通            | 1234567 | 运会移動用口座   |                                                                                     |
| インターネット支店(202)   | 香油            | 1111111 | -         | ——                                                                                  |
| □ インターネット支店(202) | 普通            | 2222222 | インターネット専用 | 对家口庄                                                                                |
|                  | 普通            | 1000314 | 代表口座      |                                                                                     |
| 至会用申請書号≈         | シトウェアキーボードを減く |         |           | 照会用暗証番号                                                                             |

# 手順2 照会結果

|     | 残高照会 》 照会結果                           |                                              | BZ05002 | 照会結果画面が表示されますので、照会結果をご確認くだ。 |
|-----|---------------------------------------|----------------------------------------------|---------|-----------------------------|
|     | <ul> <li>□座を選択 x 照会結果</li> </ul>      |                                              | 2       |                             |
|     | 指定した口座の最新の残高です。<br>照会結果を確認の上、以下の口座を支払 | 二届として振込振習先口座指定方法を運行する場合は、「振込振習へ」ポタンを押してくだれい。 |         | 200                         |
|     | 対象口座                                  |                                              |         |                             |
|     | 速移先名                                  | 券式会社大空商事種                                    |         |                             |
|     | 照会口座                                  | 賽島支塔(100) 書通1234567-999                      |         |                             |
| I   | ◉ 照会結果                                |                                              |         |                             |
| II. | 現在の預金残高                               | 5,000,000円                                   |         |                             |
| 1   | お引き出し可能金額                             | 500,000円                                     |         | 四合结甲                        |
| II. | 10月10日の預金残高                           | 300,000円                                     |         |                             |
| II. | 09月末日の預金残高                            | 300,000円                                     |         |                             |
| IL  |                                       |                                              |         |                             |
|     | 振込振替へ▶                                |                                              |         |                             |
|     | トゥブページへ     「日産選邦                     | R^                                           | 60 BH 🖨 |                             |

※「振込振替へ」ボタンをクリックすると、指定した口座から振込振替のお取引を続けて行うことができます。 ※「印刷」ボタンをクリックすると、印刷用PDFファイルが表示されます。

#### 入出金明細照会

代表・関連口座への入金や出金(振込や引き落とし等)の情報(入出金明細情報)の照会を行うことができます。

※本手順はP39の続きです。

### 手順1 条件指定

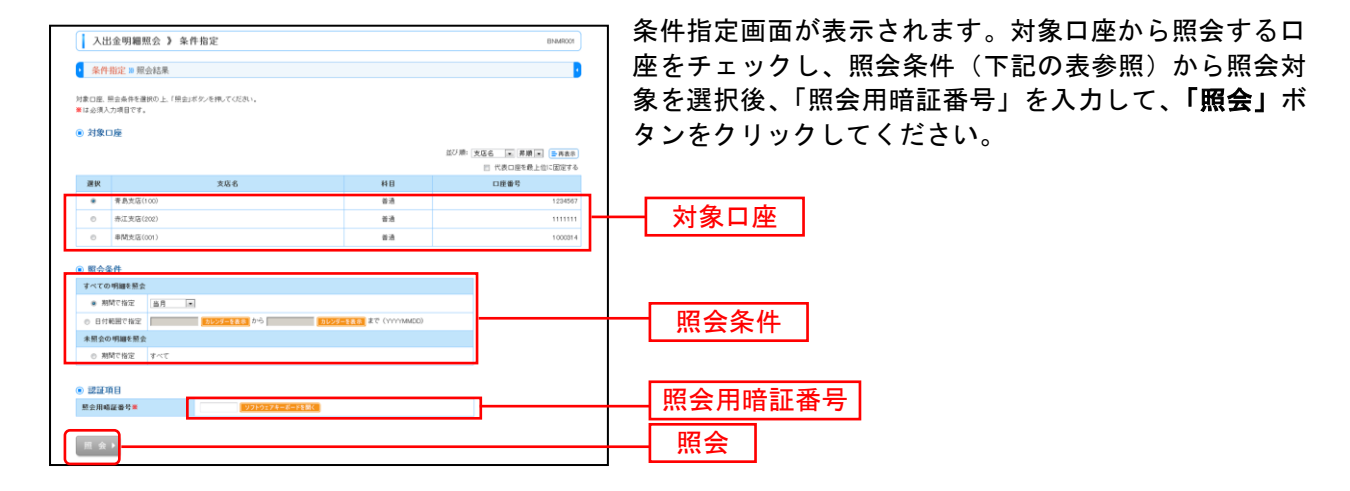

|           |       | 照会条件                                        |
|-----------|-------|---------------------------------------------|
| すべ        | 当月    | 当月分の全明細(未照会および照会済)を照会可能。(当月1日より当日まで可能)      |
| ての        | 前月    | 前月分の全明細(未照会および照会済)を照会可能。(前月1日より前月末日まで可能)    |
| 明         | 前々月   | 前々月分の全明細(未照会および照会済)を照会可能。(前々月1日より前々月末日まで可能) |
| 神を四       | 最近1週間 | 最近 1 週間分の全明細(未照会および照会済)を照会可能。(最長 6 日前より可能)  |
| 照会        | 日付で指定 | 選択した日付指定内の全明細(未照会および照会済)を照会可能。(最長3ヶ月前より可能)  |
| 未照会の明細を照会 | すべて   | 照会可能期間内の未照会明細をすべて照会可能                       |

# 手順2 照会結果

| ・ 許能など 単級なんで、     ことのことのたいたいなんなで、     たんさいのなんなので、     たんさいのなんなので、     たんさいのなんなので、     たんさいのなんなので、     たんさいのなんなので、     たんさいのなんなので、     たんさいのなんなので、     たんさいのなんなので、     たんさいのなんなので、     たんさいのなんなので、     たんさいのなんなので、     たんさいのなんなので、     たんさいのなんなので、     たんさいのなんなので、     たんさいのなんなので、     たんさいのなんなので、     たんさいのなんなので、     たんさいのなんなのなので、     たんさいのなんなので、     たんさいのなんないのなんないのなんないのなんないのなんないのなんないのなんないのな                                                                                                    | ・ 計判者:     ● おおお       ごきのふれにいたなきはます:     ● ださいふ       こ きのふれにいたなきはます:     ● ださい。       * おおお     ● たんはんでのきますはきませいたははきせいたははきせいたたたされていたた。       * おおお     ● たんはんでのきますはきませいた       * おおお     ● たんせんでのきますはきませいた       * おおお     ● たんせんでのきますはきませいた       * おおお     ● たんせんでのきますはきませいた       * ひたくのきますはきませいた     ● たんせんでのきますはきませいた       * ひたくのきますはきませいた     ● たんせんでのきますはきませいた       * ひたくのきますはきませいた     ● たんせんでのきますはきませいた       * ひたくのきますはきませいた     ● たんせんでのきますはきませいた       * ひたくのもますけきませいた     ● たんせんでのきますはきませいた                                                                                                    | <br>・                                                                                                    | <br>・ かのしたいとのしていたいのしていたいたいでしたいのしたいのしたいのしたいのしたいのしたいのしたいのしたいのしたいのしたいの                                                                                                    | ٦                      | 出金明細照会 》 則                                     | 《会結果             |               |            |                         | BNMR002                           |
|----------------------------------------------------------------------------------------------------|----------------------------------------------------------------------------------------------------|----------------------------------------------------------------------------------------------------|----------------------------------------------------------------------------------------------------|------------------------|------------------------------------------------|------------------|---------------|------------|-------------------------|-----------------------------------|
| N = C = C = C       N = C = C = C       N = C = C = C = C       N = C = C = C = C       N = C = C = C = C = C       N = C = C = C = C = C = C       N = C = C = C = C = C = C = C = C = C =                                                                                                    | Image: Control of the control of the control of t                                                                                                    | N= C C C C       S = Ja       B = Ja       B = Ja       B = Ja       B = Ja       B = Ja       C = C C C C                                                                                                    | ·····························                                                                                                    | • 条                    | 許指定 🛚 照会結果                                     |                  |               |            |                         | 0                                 |
| Image: Probability in the state in the state in the s                                                                                                    | Image: Province Province Provin                                                                                                    | Image: Province Province Provin                                                                                                    | Image: Image: Image                             | ご指定の<br>開会結構           | り条件による限会結果です。<br>果を確認の上、以下の口座を5<br><b>象 口座</b> | (私口座として毎込様舗を行う場) | 8は、「振込接替へ」ポタ) | ンを押してください  | la -                    |                                   |
| ● R ± 2 = 0     ● R ± 2 = 0       ● R ± 2 = 0     ● R ± 2 = 0       ● R ± 2 = 0       ● R ± 2 = 0       ● R ± 2 = 0       ● R ± 2 = 0 <td>戦 ( 1 1 1 1 1 1 1 1 1 1 1 1 1 1 1 1 1 1</td> <td>Reg (R)     Reg (R)     Reg (R)       State     P       State     P</td> <td>Name     Radia (10) # Radia (10) # Radia (1</td> <td>速移5</td> <td>先名</td> <td>特式会社大空商事項</td> <td></td> <td></td> <td></td> <td></td>                                                      | 戦 ( 1 1 1 1 1 1 1 1 1 1 1 1 1 1 1 1 1 1                                                                                                    | Reg (R)     Reg (R)     Reg (R)       State     P       State     P                                                                                                    | Name     Radia (10) # Radia (10) # Radia (1                        | 速移5                    | 先名                                             | 特式会社大空商事項        |               |            |                         |                                   |
| B ≥ J = J         P < C < Hat ≠ < C            B ≥ J = C          P < C < Hat ≠ < C          J = C          H = C          J = C          H = C          J = C          J = C           J = C          J = C                                                                                                    | ● 京本市       ● 大名地橋車大工       ● 大名地橋車大工       ● 大名地橋車大工       ● 大名地橋車大工       ● 大名地橋車大工       ● 大名地橋車大工       ● 大名地橋車大工       ● 大名地橋車大工       ● 大名地橋車大工       ● 大名地橋車大工       ● 大名地橋車大工       ● 大名地橋車大工       ● 大名地橋車大工       ● 大名地倉車大工       ● 大名地倉車大工       ● 大田       ● 大田       ● 大田       ● 大田       ● 大       ● 大       ● 大       ● 大      ● 大       ● 大       ● 大       ● 大      ● 大       ● 大       ● 大       ● 大      ● 大       ● 大       ● 大       ● T      ● T       ● T       ● T      ● T      ● T                                                                                                    | ● Rote All a PAC       ● Crot All a PAC       ● Crot All a PAC <t< td=""><td>● 第本中       ● 大の伸展すべ       ● 大の中展すべ     ● 大の中展すべ       ● 大田     ● 大田     ● 大田       ● 大田     ● 大田     ● 大田       ● 大田     ● 大田       ● 大田     ● 大田       ●</td><td>照会[</td><td>口座</td><td>香島支店(100) 普通1234</td><td>567</td><td></td><td></td><td></td></t<> | ● 第本中       ● 大の伸展すべ       ● 大の中展すべ     ● 大の中展すべ       ● 大田     ● 大田     ● 大田       ● 大田     ● 大田     ● 大田       ● 大田     ● 大田       ● 大田     ● 大田       ●                                                                                                    | 照会[                    | 口座                                             | 香島支店(100) 普通1234 | 567           |            |                         |                                   |
|                                                                                                    | Ku Zu     Constant Zu       6     Zu     Su     Su     Su     Su     Su     Su       6     Su     Su     Su     Su     Su     Su     Su       7     Su     Su     Su     Su     Su     Su     Su       8     Su     Su     Su     Su     Su     Su     Su       9     Su     Su     Su     Su     Su     Su       9     Su     Su     Su     Su     Su     Su       9     Su     Su     Su     Su     Su     Su       9     Su     Su     Su     Su     Su     Su       9     Su     Su     Su     Su     Su     Su       9     Su     Su     Su     Su     Su     Su       10     Su     Su     Su     Su     Su     Su       10     Su     Su     Su     Su     Su     Su       10     Su     Su     Su     Su     Su     Su       10     Su     Su     Su     Su     Su     Su                                                                                                    |                                                                                                    | N     P     C     O     P     O     P     O     P     O     P     P </th <th><ul> <li>m:</li> </ul></th> <th>会条件</th> <th></th> <th></th> <th></th> <th></th> <th></th>                                                                                                    | <ul> <li>m:</li> </ul> | 会条件                                            |                  |               |            |                         |                                   |
| ● ままま         ● ままま         ● まま<         ● まま<         ● まま<         ● ま<         ● ま< <th< td=""><td>● ましまし         ● 素音のの         ● 素音のの         ● 表音のの         ● 表音のの         ● 表音のの         ● 表音のの         ● 表音のの         ● 表音のの         ● 表音のの         ● 表音のの         ● 表音のの         ● 表音のの         ● 表音のの         ● 表音のの         ● 表音のの         ● 表音のの         ● 表音のの         ● 表音のの         ● 表面の         ● 表面の         ● 表面の<td>・・・・・・・・・・・・・・・・・・・・・・・・・・・・・・・・・・・・</td><td>● 定本は         ● のののののののののののののののののののののののののののののののののののの</td><td>服会?</td><td>日集</td><td>すべての明細 すべて</td><td></td><td></td><td></td><td></td></td></th<>                                                                                                    | ● ましまし         ● 素音のの         ● 素音のの         ● 表音のの         ● 表音のの         ● 表音のの         ● 表音のの         ● 表音のの         ● 表音のの         ● 表音のの         ● 表音のの         ● 表音のの         ● 表音のの         ● 表音のの         ● 表音のの         ● 表音のの         ● 表音のの         ● 表音のの         ● 表音のの         ● 表面の         ● 表面の         ● 表面の <td>・・・・・・・・・・・・・・・・・・・・・・・・・・・・・・・・・・・・</td> <td>● 定本は         ● のののののののののののののののののののののののののののののののののののの</td> <td>服会?</td> <td>日集</td> <td>すべての明細 すべて</td> <td></td> <td></td> <td></td> <td></td>                                                                                                    | ・・・・・・・・・・・・・・・・・・・・・・・・・・・・・・・・・・・・                                                                                                    | ● 定本は         ● のののののののののののののののののののののののののののののののののののの                                                                                                    | 服会?                    | 日集                                             | すべての明細 すべて       |               |            |                         |                                   |
| ●         ●         ●         ●         ●         ●         ●         ●         ●         ●         ●         ●         ●         ●         ●         ●         ●         ●         ●         ●         ●         ●         ●         ●         ●         ●         ●         ●         ●         ●         ●         ●         ●         ●         ●         ●         ●         ●         ●         ●         ●         ●         ●         ●         ●         ●         ●         ●         ●         ●         ●         ●         ●         ●         ●         ●         ●         ●         ●         ●         ●         ●         ●         ●         ●         ●         ●         ●         ●         ●         ●         ●         ●         ●         ●         ●         ●         ●         ●         ●         ●         ●         ●         ●         ●         ●         ●         ●         ●         ●         ●         ●         ●         ●         ●         ●         ●         ●         ●         ●         ●         ●         ●         ●         ●         ●         ●                                                                                                            | etc.         factor         factor         factor         factor         factor         factor         factor           10         2026 43 /13/3         0         3/26         2/26 /13/3         1/26 /13/3         1/26 /13/3         1/26 /13/3         1/26 /13/3         1/26 /13/3         1/26 /13/3         1/26 /13/3         1/26 /13/3         1/26 /13/3         1/26 /13/3         1/26 /13/3         1/26 /13/3         1/26 /13/3         1/26 /13/3         1/26 /13/3         1/26 /13/3         1/26 /13/3         1/26 /13/3         1/26 /13/3         1/26 /13/3         1/26 /13/3         1/26 /13/3         1/26 /13/3         1/26 /13/3         1/26 /13/3         1/26 /13/3         1/26 /13/3         1/26 /13/3         1/26 /13/3         1/26 /13/3         1/26 /13/3         1/26 /13/3         1/26 /13/3         1/26 /13/3         1/26 /13/3         1/26 /13/3         1/26 /13/3         1/26 /13/3         1/26 /13/3         1/26 /13/3         1/26 /13/3         1/26 /13/3         1/26 /13/3         1/26 /13/3         1/26 /13/3         1/26 /13/3         1/26 /13/3         1/26 /13/3         1/26 /13/3         1/26 /13/3         1/26 /13/3         1/26 /13/3         1/26 /13/3         1/26 /13/3         1/26 /13/3         1/26 /13/3         1/26 /13/3         1/26 /13/3         1/26 /13/3         1/26 /13/3         1/26 /13/3 <th>●●●         ●●         ●●         ●●         ●●         ●●         ●●         ●●         ●●         ●●         ●●         ●●         ●●         ●●         ●●         ●●         ●●         ●●         ●●         ●●         ●●         ●●         ●●         ●●         ●●         ●●         ●●         ●●         ●●         ●●         ●●         ●●         ●●         ●●         ●●         ●●         ●●         ●●         ●●         ●●         ●●         ●●         ●●         ●●         ●●         ●●         ●●         ●●         ●●         ●●         ●●         ●●         ●●         ●●         ●●         ●●         ●●         ●●         ●●         ●●         ●●         ●●         ●●         ●●         ●●         ●●         ●●         ●●         ●●         ●●         ●●         ●●         ●●         ●●         ●●         ●●         ●●         ●●         ●●         ●●         ●●         ●●         ●●         ●●         ●●         ●●         ●●         ●●         ●●         ●●         ●●         ●●         ●●         ●●         ●●         ●●         ●●         ●●         ●●         ●●         ●●         ●</th> <th>●●●         ●●         ●         ●         ●         ●         ●         ●         ●         ●         ●         ●         ●         ●         ●         ●         ●         ●         ●         ●         ●         ●         ●         ●         ●         ●         ●         ●         ●         ●         ●         ●         ●         ●         ●         ●         ●         ●         ●         ●         ●         ●         ●         ●         ●         ●         ●         ●         ●         ●         ●         ●         ●         ●         ●         ●         ●         ●         ●         ●         ●         ●         ●         ●         ●         ●         ●         ●         ●         ●         ●         ●         ●         ●         ●         ●         ●         ●         ●         ●         ●         ●         ●         ●         ●         ●         ●         ●         ●         ●         ●         ●         ●         ●         ●         ●         ●         ●         ●         ●         ●         ●         ●         ●         ●         ●         ●<th><ul> <li></li></ul></th><th>会結果</th><th></th><th></th><th></th><th></th><th></th></th> | ●●●         ●●         ●●         ●●         ●●         ●●         ●●         ●●         ●●         ●●         ●●         ●●         ●●         ●●         ●●         ●●         ●●         ●●         ●●         ●●         ●●         ●●         ●●         ●●         ●●         ●●         ●●         ●●         ●●         ●●         ●●         ●●         ●●         ●●         ●●         ●●         ●●         ●●         ●●         ●●         ●●         ●●         ●●         ●●         ●●         ●●         ●●         ●●         ●●         ●●         ●●         ●●         ●●         ●●         ●●         ●●         ●●         ●●         ●●         ●●         ●●         ●●         ●●         ●●         ●●         ●●         ●●         ●●         ●●         ●●         ●●         ●●         ●●         ●●         ●●         ●●         ●●         ●●         ●●         ●●         ●●         ●●         ●●         ●●         ●●         ●●         ●●         ●●         ●●         ●●         ●●         ●●         ●●         ●●         ●●         ●●         ●●         ●●         ●●         ●●         ●●         ●                                                                                                    | ●●●         ●●         ●         ●         ●         ●         ●         ●         ●         ●         ●         ●         ●         ●         ●         ●         ●         ●         ●         ●         ●         ●         ●         ●         ●         ●         ●         ●         ●         ●         ●         ●         ●         ●         ●         ●         ●         ●         ●         ●         ●         ●         ●         ●         ●         ●         ●         ●         ●         ●         ●         ●         ●         ●         ●         ●         ●         ●         ●         ●         ●         ●         ●         ●         ●         ●         ●         ●         ●         ●         ●         ●         ●         ●         ●         ●         ●         ●         ●         ●         ●         ●         ●         ●         ●         ●         ●         ●         ●         ●         ●         ●         ●         ●         ●         ●         ●         ●         ●         ●         ●         ●         ●         ●         ●         ●         ● <th><ul> <li></li></ul></th> <th>会結果</th> <th></th> <th></th> <th></th> <th></th> <th></th>                                                                                                    | <ul> <li></li></ul>    | 会結果                                            |                  |               |            |                         |                                   |
| m     m     m     m     m     m     m     m       m     m     m     m     m     m     m     m       m     m     m     m     m     m     m     m       m     m     m     m     m     m     m     m       m     m     m     m     m     m     m     m       m     m     m     m     m     m     m       m     m     m     m     m     m     m       m     m     m     m     m     m     m       m     m     m     m     m     m     m       m     m     m     m     m     m     m       m     m     m     m     m     m     m                                                                                                    | no         Normal (Normal (Normat (Normat (Normal (Normat (Normat (Normal (Normal (Normal (Nor                                                                                                    | n     Normal Sector     Normal Sector     Normal Sector       n     Normal Sector     Normal Sector     Normal Sector       n     Normal Sector <th>前     前     1     1     1     1     1     1     1     1     1     1     1     1     1     1     1     1     1     1     1     1     1     1     1     1     1     1     1     1     1     1     1     1     1     1     1     1     1     1     1     1     1     1     1     1     1     1     1     1     1     1     1     1     1     1     1     1     1     1     1     1     1     1     1     1     1     1     1     1     1     1     1     1     1     1     1     1     1     1     1     1     1     1     1     1     1     1     1     1     1     1     1     1     1     1     1     1     1     1     1     1     1     1     1     1     1     1     1     1     1     1     1     1     1     1     1     1     1     1     1     1     1     1     1     1     1     1     1     1     1     <th1< th="">     1     1     1     1<th>**</th><th>勘定日<br/>(起算日)</th><th>出全全額(円)</th><th>入全全額(円)</th><th>取引区分</th><th>金融模图名<br/>支店名</th><th>論問</th></th1<></th>                                                                                                    | 前     前     1     1     1     1     1     1     1     1     1     1     1     1     1     1     1     1     1     1     1     1     1     1     1     1     1     1     1     1     1     1     1     1     1     1     1     1     1     1     1     1     1     1     1     1     1     1     1     1     1     1     1     1     1     1     1     1     1     1     1     1     1     1     1     1     1     1     1     1     1     1     1     1     1     1     1     1     1     1     1     1     1     1     1     1     1     1     1     1     1     1     1     1     1     1     1     1     1     1     1     1     1     1     1     1     1     1     1     1     1     1     1     1     1     1     1     1     1     1     1     1     1     1     1     1     1     1     1     1     1 <th1< th="">     1     1     1     1<th>**</th><th>勘定日<br/>(起算日)</th><th>出全全額(円)</th><th>入全全額(円)</th><th>取引区分</th><th>金融模图名<br/>支店名</th><th>論問</th></th1<>                                                                                                    | **                     | 勘定日<br>(起算日)                                   | 出全全額(円)          | 入全全額(円)       | 取引区分       | 金融模图名<br>支店名            | 論問                                |
| 002     2010 40 41 113     0100     2     1     1     1     1       003     2014 41 113     0100     2     4     6     6       004     2014 41 113     0100     2     4     6     6       005     2014 41 113     0100     2     6     6       Colspan="4">Colspan="4">Colspan="4"Colspan="4">Colspan="4"Colspan="4"Colspa=""4"Colspan="4"Colspan="4"Colspan="4"                                                                                                    | 002     2042 44 /1 B     000     2.000     2.000     2.000     2.000     2.000     2.000     2.000     2.000     2.000     2.000     2.000     2.000     2.000     2.000     2.000     2.000     2.000     2.000     2.000     2.000     2.000     2.000     2.000     2.000     2.000     2.000     2.000     2.000     2.000     2.000     2.000     2.000     2.000     2.000     2.000     2.000     2.000     2.000     2.000     2.000     2.000     2.000     2.000     2.000     2.000     2.000     2.000     2.000     2.000     2.000     2.000     2.000     2.000     2.000     2.000     2.000     2.000     2.000     2.000     2.000     2.000     2.000     2.000     2.000     2.000     2.000     2.000     2.000     2.000     2.000     2.000     2.000     2.000     2.000     2.000     2.000     2.000     2.000     2.000     2.000     2.000     2.000     2.000     2.000     2.000     2.000     2.000     2.000     2.000     2.000     2.000     2.000     2.000     2.000     2.000     2.000     2.000     2.000     2.000     2.000     2.000     2.000     2.000     2.000                                                                                                    | 002     2010年 44 月1日     000     λ±     1%******       013     2014 44 月1日     00.00     ±     1       014     014 44 月1日     00.00     ±     <       015     014 44 月1日     00.00     ±        016     014 44 月1日     00.00     ±        016     014 44 月1日     00.00     ±        016     016 44 月1日     00.00     ±        1     02.00     ±        1     02.00     ±        1     02.00     ±     ±       1     02.00     ±     ±       1     02.00     ±     ±       1     02.00     ±     ±       1     02.00     ±     ±       1     02.00     ±     ±       1     02.00     ±     ±       1     02.00     ±     ±       1     02.00     ±     ±       1     02.00     ±     ±       1     02.00     ±     ±       1     02.00     ±     ±       1     02.00     ±     ±       1     02.00     ±        1     02.00 <th< td=""><td>002     2010年 04 月1日     0100     A     2110年 04 月1日     0100     A     2110年 04 月1日       003     2010年 04 月1日     0100     日     日     日       004     2010年 04 月1日     0100     日     日     日       005     2010年 04 月1日     0100     日     日     日       010     2010年 04 月1日     0100     日     日     日       010     2010年 04 月1日     0100     日     日     日       010     2010年 04 月1日     0100     日     日     日       010     2010年 04 月1日     0100     日     日     日       010     2010年 04 月1日     0100     日     日     日       010     10014 10     0100     日     日     日       010     10014 10     0100     日     日     日       010     10014 10     10014     10014     10014       010     10014 10     10014     10014     10014       010     10014 10     10014     10014     10014       010     10014 10     10014     10014     10014       010     10014 10     10014     10014     10014       010     10014 10     10014     10014     10014   <td>001</td><td>2010年04月10日<br/>(2010年04月09日)</td><td></td><td>10,500<br/>小切手</td><td>接达入金<br/>欠番</td><td>91-945/20<br/>10/879/572</td><td>107"-97375"<br/>EDI200201200001DEP</td></td></th<>                                                                                                    | 002     2010年 04 月1日     0100     A     2110年 04 月1日     0100     A     2110年 04 月1日       003     2010年 04 月1日     0100     日     日     日       004     2010年 04 月1日     0100     日     日     日       005     2010年 04 月1日     0100     日     日     日       010     2010年 04 月1日     0100     日     日     日       010     2010年 04 月1日     0100     日     日     日       010     2010年 04 月1日     0100     日     日     日       010     2010年 04 月1日     0100     日     日     日       010     2010年 04 月1日     0100     日     日     日       010     10014 10     0100     日     日     日       010     10014 10     0100     日     日     日       010     10014 10     10014     10014     10014       010     10014 10     10014     10014     10014       010     10014 10     10014     10014     10014       010     10014 10     10014     10014     10014       010     10014 10     10014     10014     10014       010     10014 10     10014     10014     10014 <td>001</td> <td>2010年04月10日<br/>(2010年04月09日)</td> <td></td> <td>10,500<br/>小切手</td> <td>接达入金<br/>欠番</td> <td>91-945/20<br/>10/879/572</td> <td>107"-97375"<br/>EDI200201200001DEP</td>                                                                                                    | 001                    | 2010年04月10日<br>(2010年04月09日)                   |                  | 10,500<br>小切手 | 接达入金<br>欠番 | 91-945/20<br>10/879/572 | 107"-97375"<br>EDI200201200001DEP |
| 000         0004 RF 10         0004 RF 10 <td>00         004 = 49.49         0.010         0         0         0         0         0         0         0         0         0         0         0         0         0         0         0         0         0         0         0         0         0         0         0         0         0         0         0         0         0         0         0         0         0         0         0         0         0         0         0         0         0         0         0         0         0         0         0         0         0         0         0         0         0         0         0         0         0         0         0         0         0         0         0         0         0         0         0         0         0         0         0         0         0         0         0         0         0         0         0         0         0         0         0         0         0         0         0         0         0         0         0         0         0         0         0         0         0         0         0         0         0         0         0</td> <td>00         004 49 A 71 B         0.10         0         0         0         0         0         0         0         0         0         0         0         0         0         0         0         0         0         0         0         0         0         0         0         0         0         0         0         0         0         0         0         0         0         0         0         0         0         0         0         0         0         0         0         0         0         0         0         0         0         0         0         0         0         0         0         0         0         0         0         0         0         0         0         0         0         0         0         0         0         0         0         0         0         0         0         0         0         0         0         0         0         0         0         0         0         0         0         0         0         0         0         0         0         0         0         0         0         0         0         0         0         0         0</td> <td>00     00 40 47 10     01,00     01,00     01,00     01,00     01,00       01     00 40 47 110     01,00     01,00     01,00     01,00       01     00 40 47 110     01,00     01,00     01,00       01     01,00     01,00     01,00     01,00       01     01,00     01,00     01,00     01,00       01     01,00     01,00     01,00     01,00</td> <td>002</td> <td>2010年04月10日</td> <td></td> <td>30.000</td> <td>入金</td> <td></td> <td>カテーラン3ウン<sup>*</sup><br/>123</td> | 00         004 = 49.49         0.010         0         0         0         0         0         0         0         0         0         0         0         0         0         0         0         0         0         0         0         0         0         0         0         0         0         0         0         0         0         0         0         0         0         0         0         0         0         0         0         0         0         0         0         0         0         0         0         0         0         0         0         0         0         0         0         0         0         0         0         0         0         0         0         0         0         0         0         0         0         0         0         0         0         0         0         0         0         0         0         0         0         0         0         0         0         0         0         0         0         0         0         0         0         0         0         0         0         0         0         0         0         0         0                                                                                                             | 00         004 49 A 71 B         0.10         0         0         0         0         0         0         0         0         0         0         0         0         0         0         0         0         0         0         0         0         0         0         0         0         0         0         0         0         0         0         0         0         0         0         0         0         0         0         0         0         0         0         0         0         0         0         0         0         0         0         0         0         0         0         0         0         0         0         0         0         0         0         0         0         0         0         0         0         0         0         0         0         0         0         0         0         0         0         0         0         0         0         0         0         0         0         0         0         0         0         0         0         0         0         0         0         0         0         0         0         0         0         0                                                                                                             | 00     00 40 47 10     01,00     01,00     01,00     01,00     01,00       01     00 40 47 110     01,00     01,00     01,00     01,00       01     00 40 47 110     01,00     01,00     01,00       01     01,00     01,00     01,00     01,00       01     01,00     01,00     01,00     01,00       01     01,00     01,00     01,00     01,00                                                                                                    | 002                    | 2010年04月10日                                    |                  | 30.000        | 入金         |                         | カテーラン3ウン <sup>*</sup><br>123      |
| 04         20 + 9 + 8 + 10         30 + 0         20 + 0         20 + 0         20 + 0         20 + 0         20 + 0         20 + 0         20 + 0         20 + 0         20 + 0         20 + 0         20 + 0         20 + 0         20 + 0         20 + 0         20 + 0         20 + 0         20 + 0         20 + 0         20 + 0         20 + 0         20 + 0         20 + 0         20 + 0         20 + 0         20 + 0         20 + 0         20 + 0         20 + 0         20 + 0         20 + 0         20 + 0         20 + 0         20 + 0         20 + 0         20 + 0         20 + 0         20 + 0         20 + 0         20 + 0         20 + 0         20 + 0         20 + 0         20 + 0         20 + 0         20 + 0         20 + 0         20 + 0         20 + 0         20 + 0         20 + 0         20 + 0         20 + 0         20 + 0         20 + 0         20 + 0         20 + 0         20 + 0         20 + 0         20 + 0         20 + 0         20 + 0         20 + 0         20 + 0         20 + 0         20 + 0         20 + 0         20 + 0         20 + 0         20 + 0         20 + 0         20 + 0         20 + 0         20 + 0         20 + 0         20 + 0         20 + 0         20 + 0         20 + 0         20 + 0 <th20 +="" 0<="" th="">         20 + 0         <th20< td=""><td>044         2014         0.01         8.8         0         0           047         014         015         8.8         0         0         0         0         0         0         0         0         0         0         0         0         0         0         0         0         0         0         0         0         0         0         0         0         0         0         0         0         0         0         0         0         0         0         0         0         0         0         0         0         0         0         0         0         0         0         0         0         0         0         0         0         0         0         0         0         0         0         0         0         0         0         0         0         0         0         0         0         0         0         0         0         0         0         0         0         0         0         0         0         0         0         0         0         0         0         0         0         0         0         0         0         0         0         0</td><td>04.         204.         30.0         ##             06.         204.94.94.10         30.0         ##             06.         204.94.94.10         48.9              06.         204.94.94.10         48.9              06.         204.94.94.10         48.9              06.04.94.14.10         48.9               06.04.94.14.10         48.9               06.04.14.14.14.14.14.14.14.14.14.14.14.14.14</td><td>04     2049,49,411     30,40     48     ■       2010     2049,411     275,20     38     ■       Atta date date date date data     255,010     45,000     ■       Atta date date date data     255,010     45,000     ■</td><td>003</td><td>2010年04月10日</td><td>30,100</td><td></td><td>出金<br/>取消</td><td></td><td></td></th20<></th20>                                                                                                    | 044         2014         0.01         8.8         0         0           047         014         015         8.8         0         0         0         0         0         0         0         0         0         0         0         0         0         0         0         0         0         0         0         0         0         0         0         0         0         0         0         0         0         0         0         0         0         0         0         0         0         0         0         0         0         0         0         0         0         0         0         0         0         0         0         0         0         0         0         0         0         0         0         0         0         0         0         0         0         0         0         0         0         0         0         0         0         0         0         0         0         0         0         0         0         0         0         0         0         0         0         0         0         0         0         0         0         0         0                                                                                                    | 04.         204.         30.0         ##             06.         204.94.94.10         30.0         ##             06.         204.94.94.10         48.9              06.         204.94.94.10         48.9              06.         204.94.94.10         48.9              06.04.94.14.10         48.9               06.04.94.14.10         48.9               06.04.14.14.14.14.14.14.14.14.14.14.14.14.14                                                                                                    | 04     2049,49,411     30,40     48     ■       2010     2049,411     275,20     38     ■       Atta date date date date data     255,010     45,000     ■       Atta date date date data     255,010     45,000     ■                                                                                                    | 003                    | 2010年04月10日                                    | 30,100           |               | 出金<br>取消   |                         |                                   |
| 010         02/04 (4 / 1 + 1)         02/04 (2 + 1)         02/04 (2 + 1)           X±±±±±±         03 (2 + 1)         02/04 (2 + 1)         02/04 (2 + 1)         02/04 (2 + 1)           X±±±±±±         04 (0 + 1)         04 (0 + 1)         04 (0 + 1)         04 (0 + 1)         04 (0 + 1)           X±±±±±         04 (0 + 1)         04 (0 + 1)         04 (0 + 1)         04 (0 + 1)         04 (0 + 1)                                                                                                    | Mark         Mark         Mark         Mark           Mark         Mark         Mark         Mark                                                                                                    | 00         00/00 (40/04 04/11)         2752.00         36.40           Attable address         02,554.00         4.550.00         -           Mackatoria         5.000,000         -         -           Attable address         5.000,000         -         -           Attable address         5.000,000         -         -           Attable address         -         -         -                                                                                                    | Image: Second Second                     | 004                    | 2010年04月11日                                    | 20,100           |               | 出金         |                         |                                   |
| Att#scale##         3.Pt         2.Pt           Att#scale##         0.8500         0.000           Massimum         5.000.000         0.000                                                                                                    | Attasé adrama         9-P         2-P           Attasé adrama         255,000         455,000           Masé adrama         5,000,000         5,000,000                                                                                                    | A型集合和目標<br>数集合和目標<br>数集合和目標<br>数集合和目標<br>数集合和目標<br>またのの目的ので<br>■ たのの1000円<br>■ たのの1000円<br>■ たのの1000円                                                                                                    | A型集合由料面         2 H         2 H         2                                                                                                    | 005                    | 2010年04月11日                                    | 275,210          |               | 出金         |                         |                                   |
| <u>K高全面 5,00,00円</u>                                                                                                    | MAASIN 5.00.00/P                                                                                                    | 林森省     100000000     10000000     10000000     10000000     10000000     10000000     10000000     10000000     10000000     10000000     10000000                                                                                                    | HAS         SORDONY           4 BODBRA         SORDONY                                                                                                    | 入出:<br>入出:             | 울승計件致<br>울승計全額                                 | 3件<br>325.410円   | 2件<br>40.500円 |            |                         |                                   |
|                                                                                                    |                                                                                                    | Ref104455000557<br>< 我の明細へ                                                                                                    | ■ 1000 - 1000 - 10000 - 1000 - 1000 - 1000 - 1000 - 1000 - 1000 - 1000 - 1000 - 10 | 残高过                    | 2.00                                           |                  | 8,000,000円    |            |                         |                                   |
| ◆ 第の明細へ<br>のの明細へ<br>第四日本の<br>のの明細へ                                                                                                    |                                                                                                    |                                                                                                    |                                                                                                    | 200                    | SK 19 1 1                                      |                  |               |            |                         |                                   |
| (4)のの時へ、<br>(2)の時度へ、<br>(2)の時度へ、                                                                                                    | #2##^>                                                                                                    | 8258A.x                                                                                                    |                                                                                                    | • •                    | ップページへ 🚺 🖣 条件排                                 | (定へ)             |               |            | 🗊 RI 🔿                  | ANSER連携ソフトウェア<br>ダウンロード           |

※「振込振替へ」ボタンをクリックすると、指定した口座から振込振替のお取引を続けて行うことができます。 ※「ANSER 連携ソフトウェアダウンロード」ボタンをクリックすると、ANSER-API ファイル形式(タブ区切りのテキストファイ ル)のファイルを取り込むことができます。

※「印刷」ボタンをクリックすると、印刷用PDFファイルが表示されます。